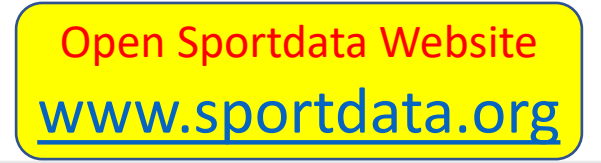

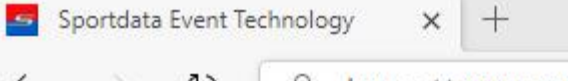

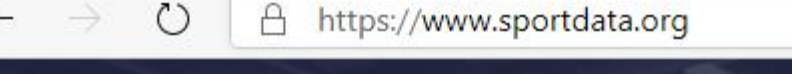

## SPORTDATA

## **SOFTWARE FOR PRO**

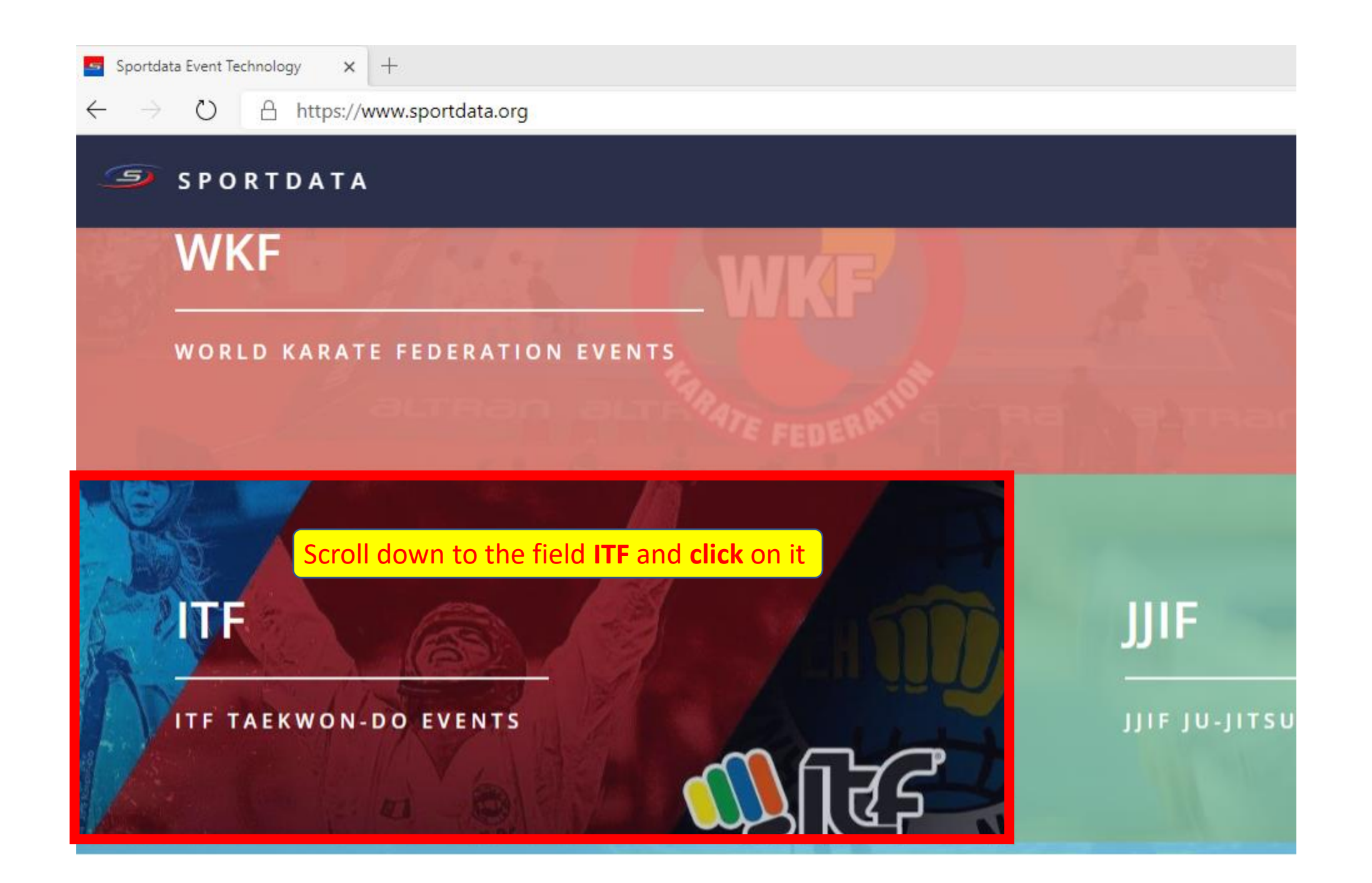

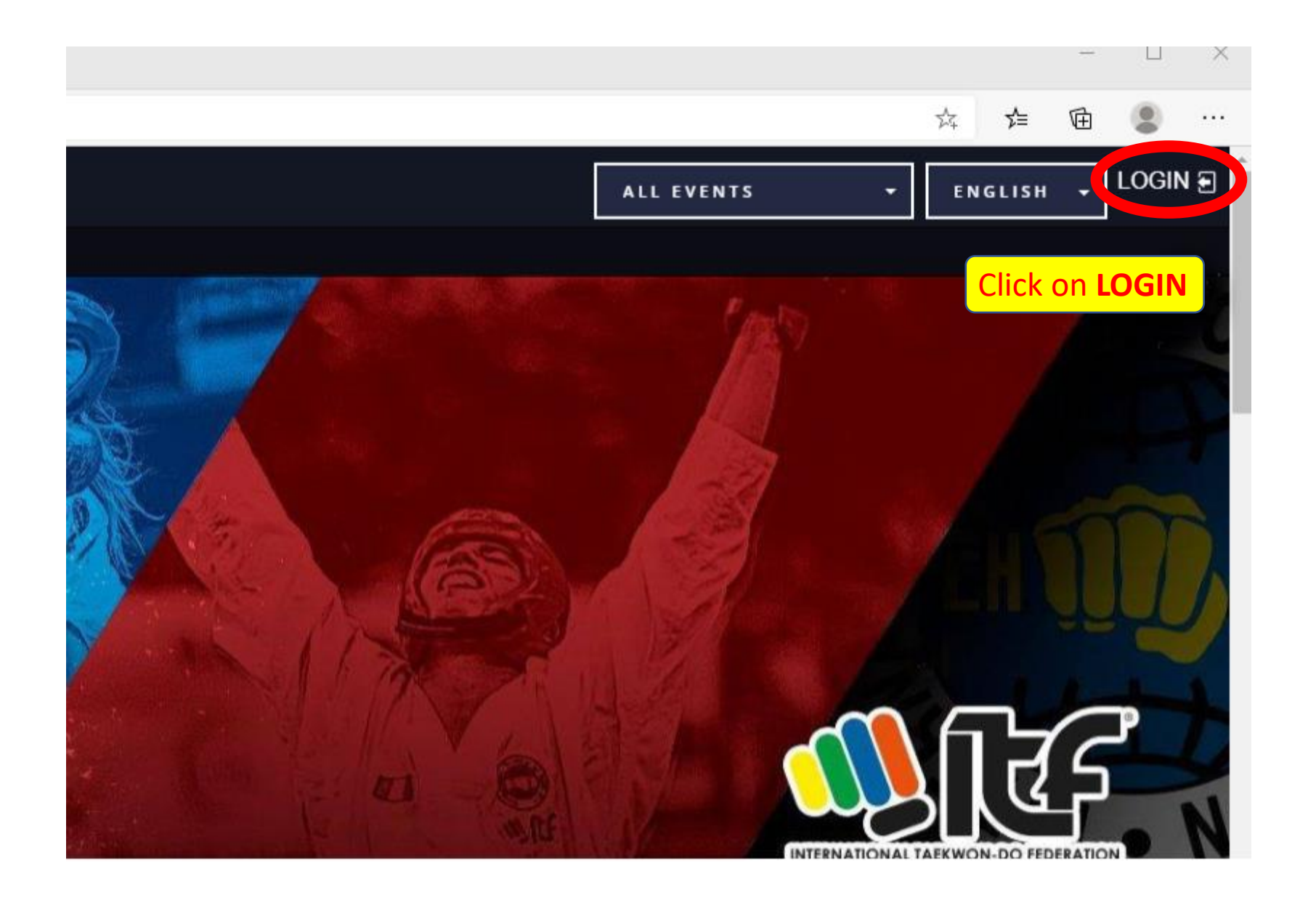

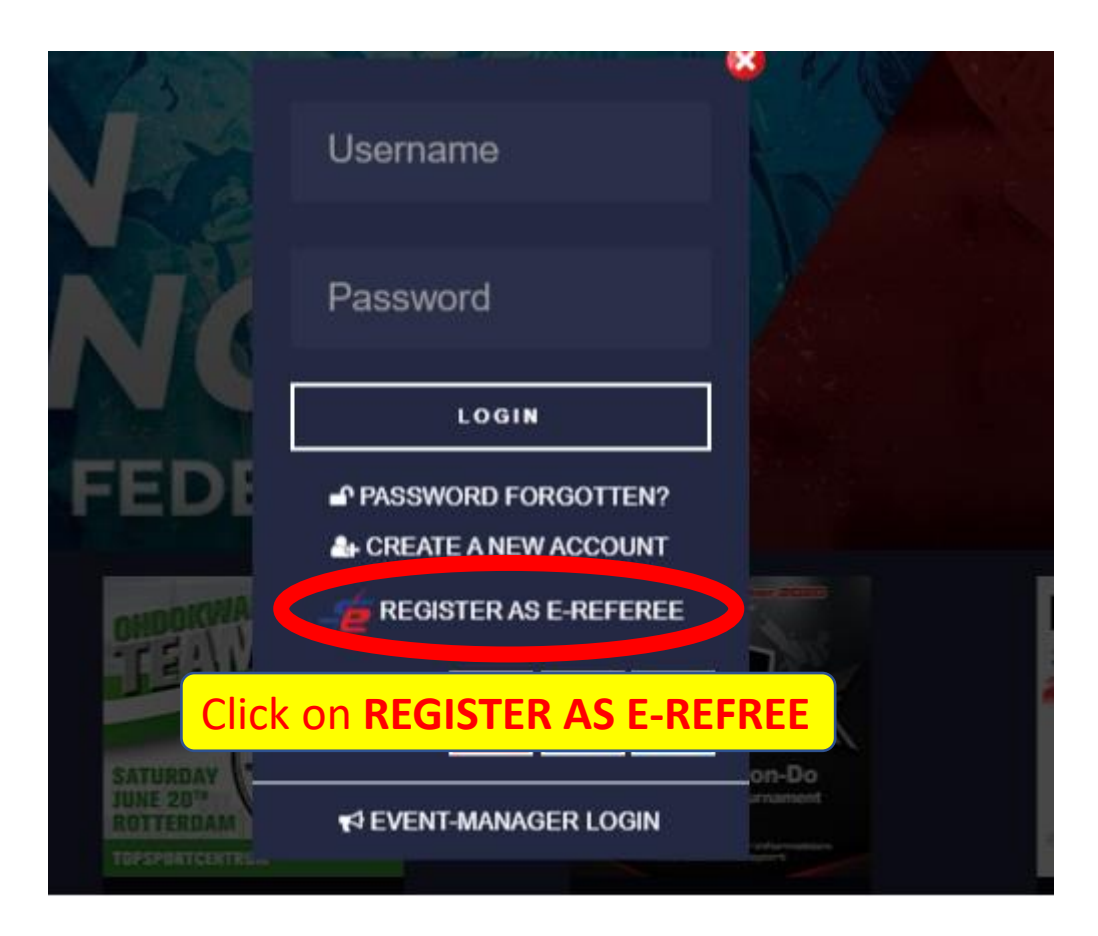

| SPORTDATA / TAEKWONDO ITF / 1 | <b>REGISTRATION /</b> | CLUB |
|-------------------------------|-----------------------|------|
|-------------------------------|-----------------------|------|

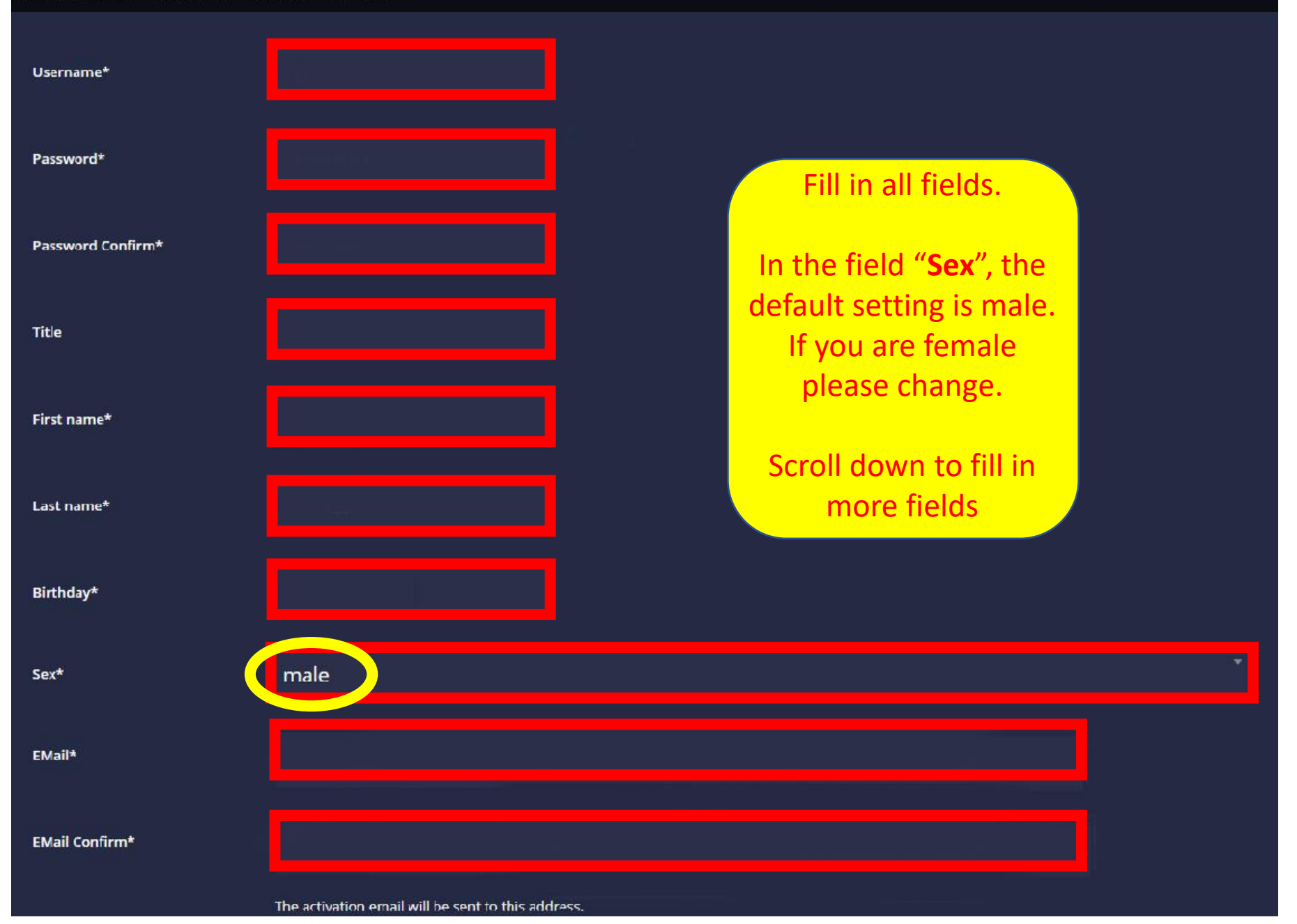

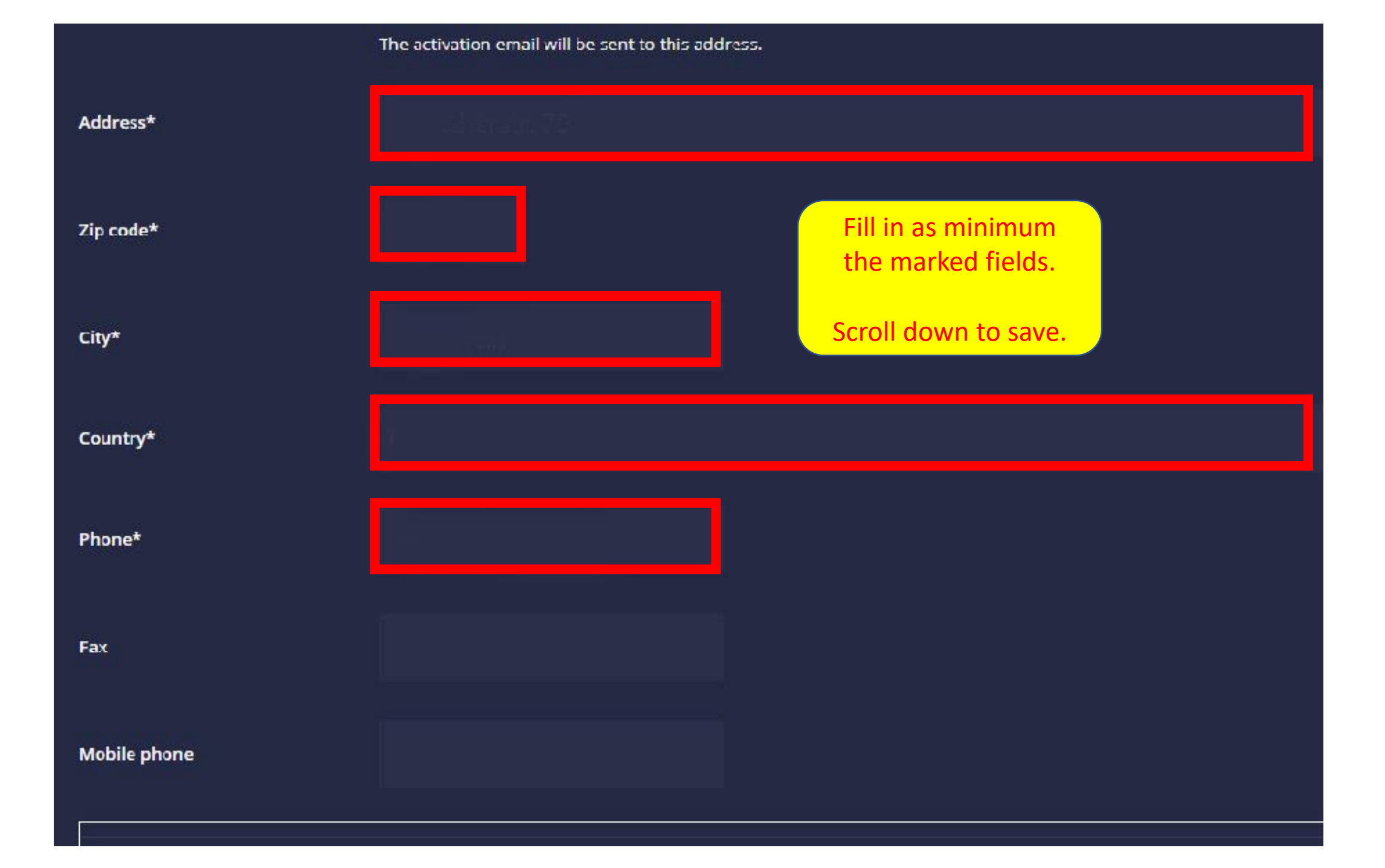

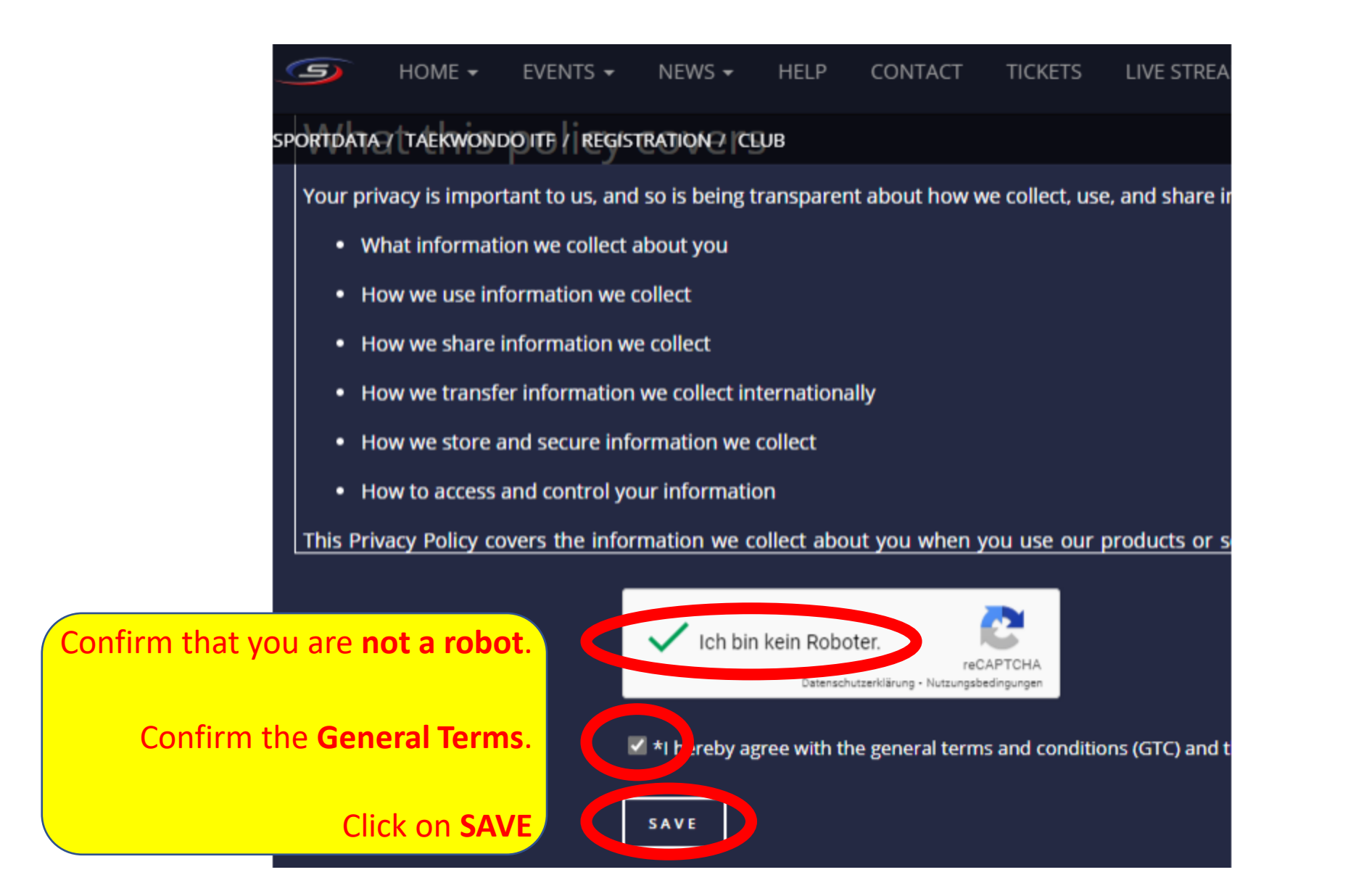

You will receive an email from the Sportdata-System. Click on the link to verify your email address.

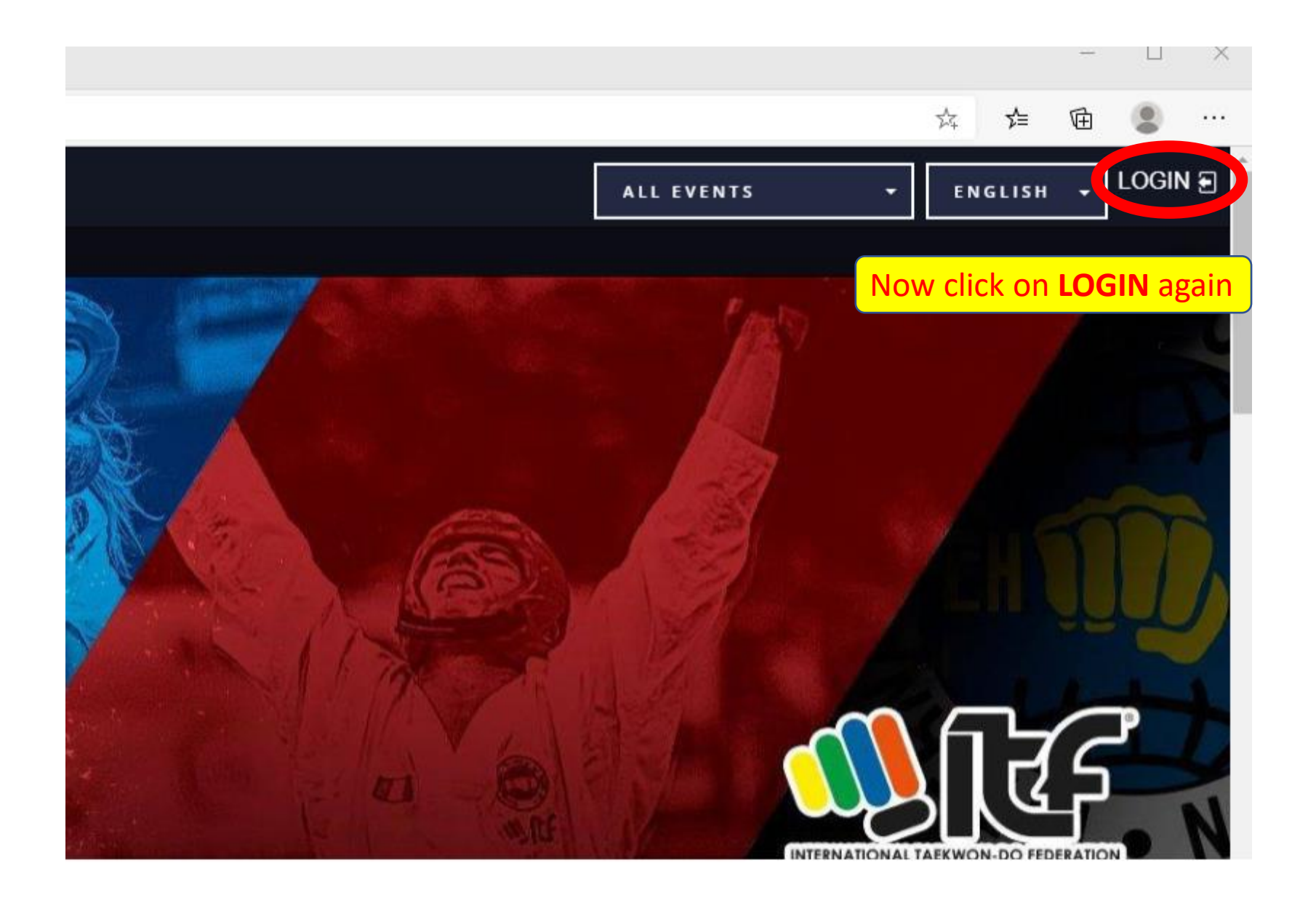

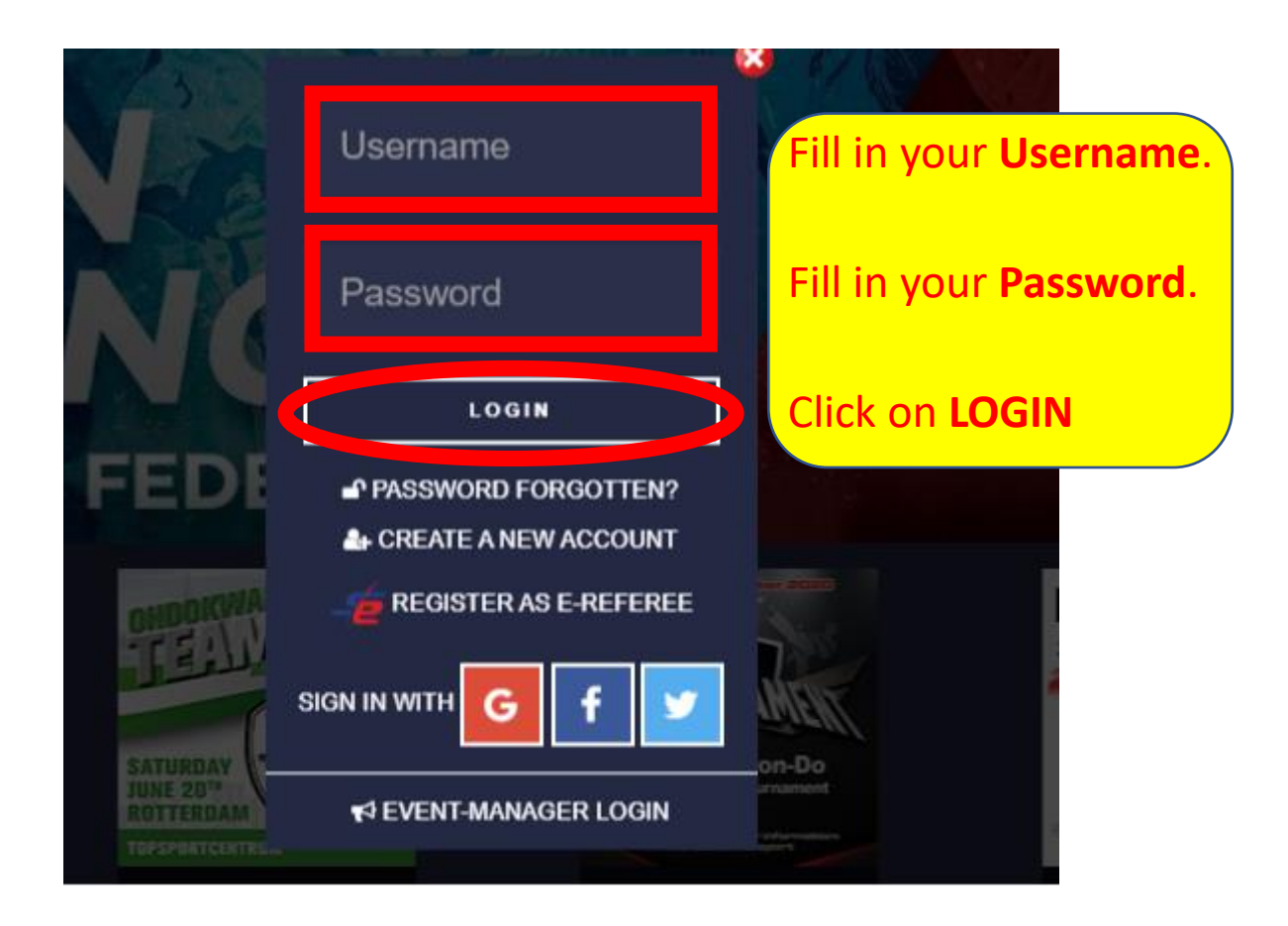

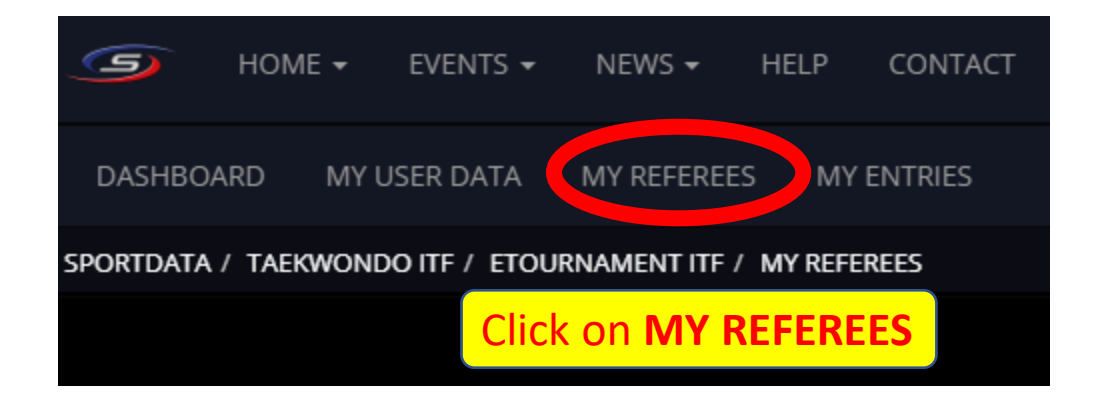

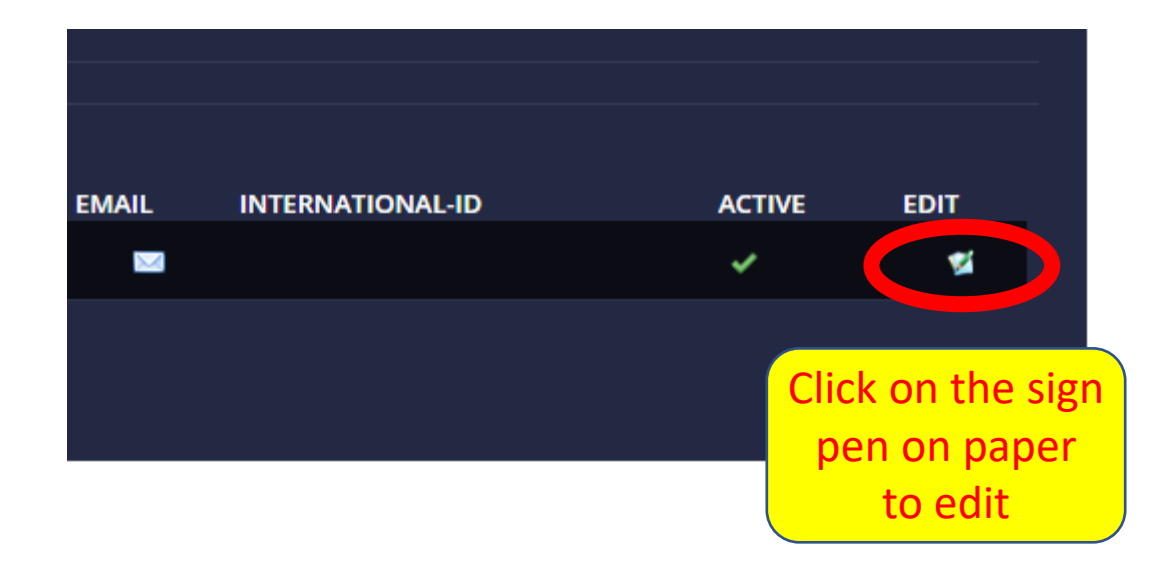

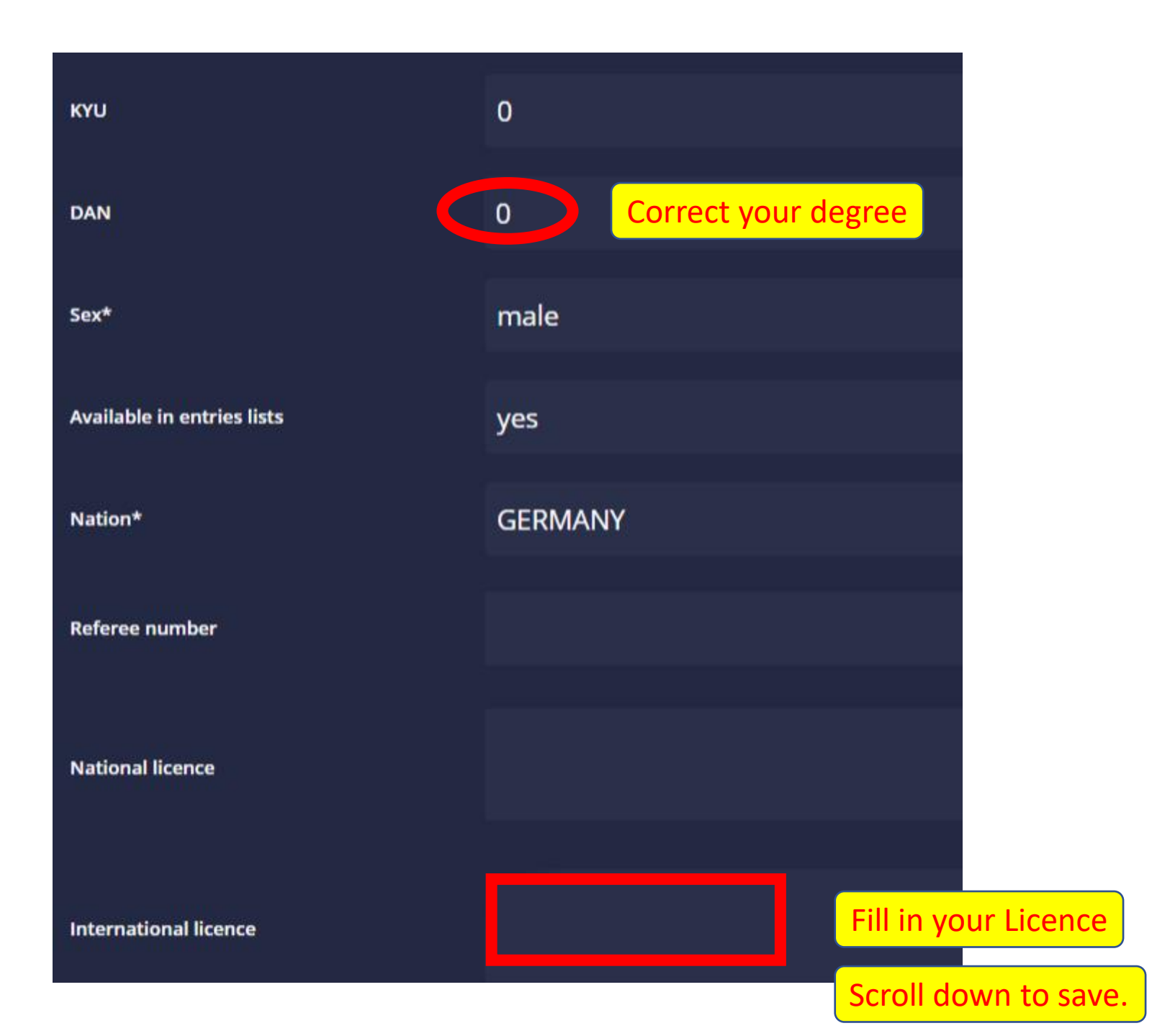

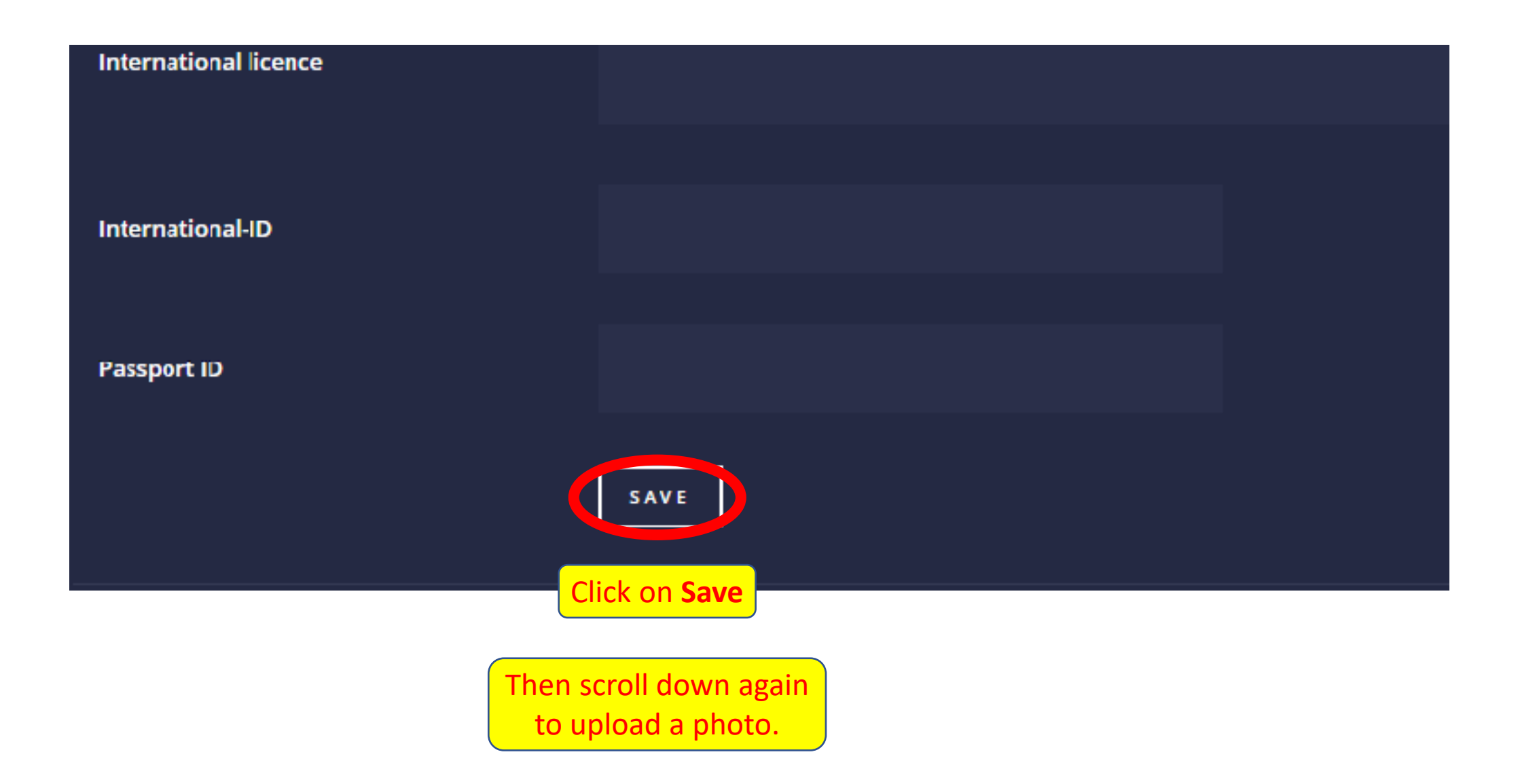

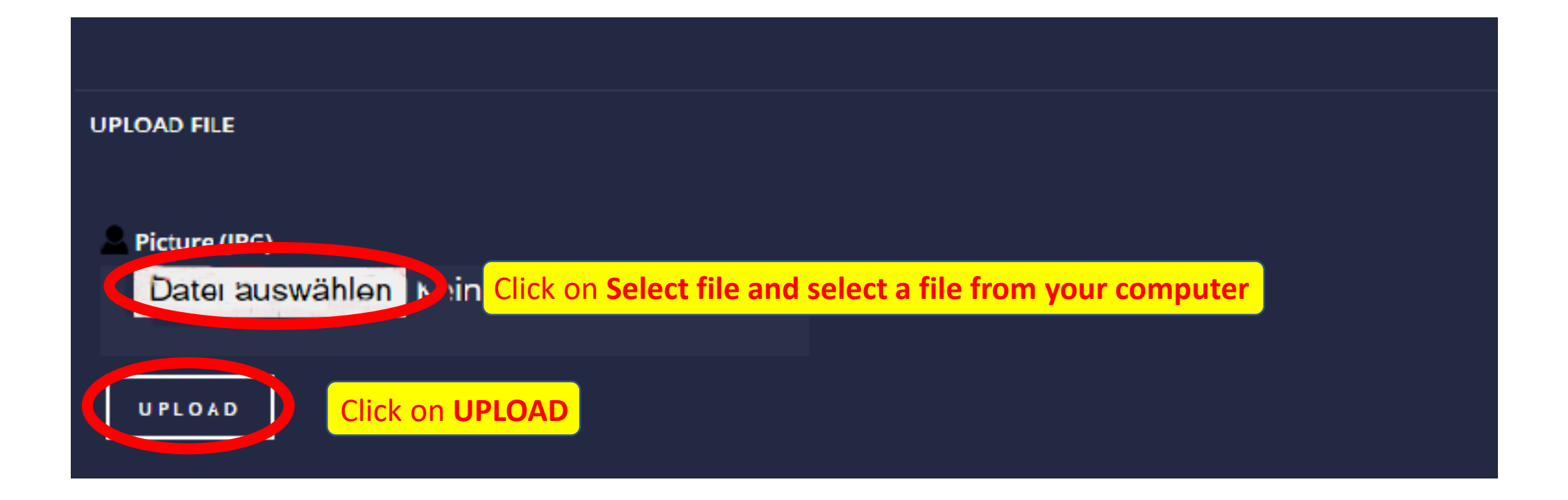

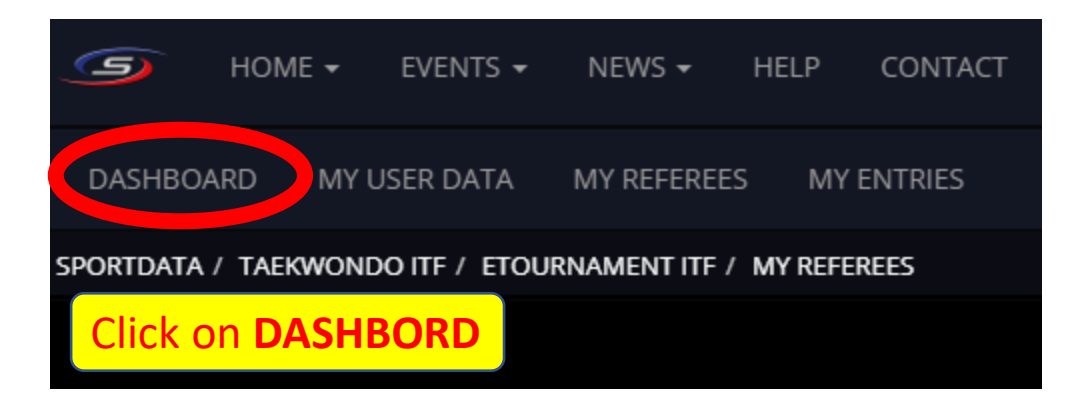

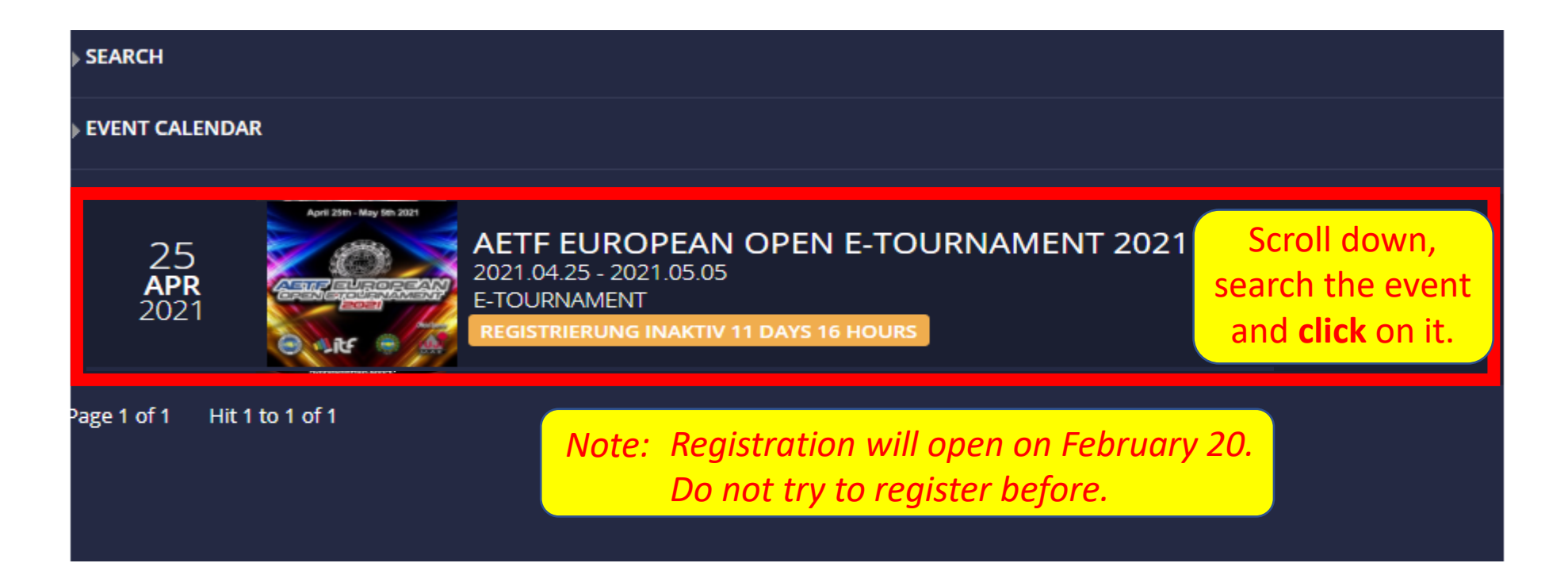

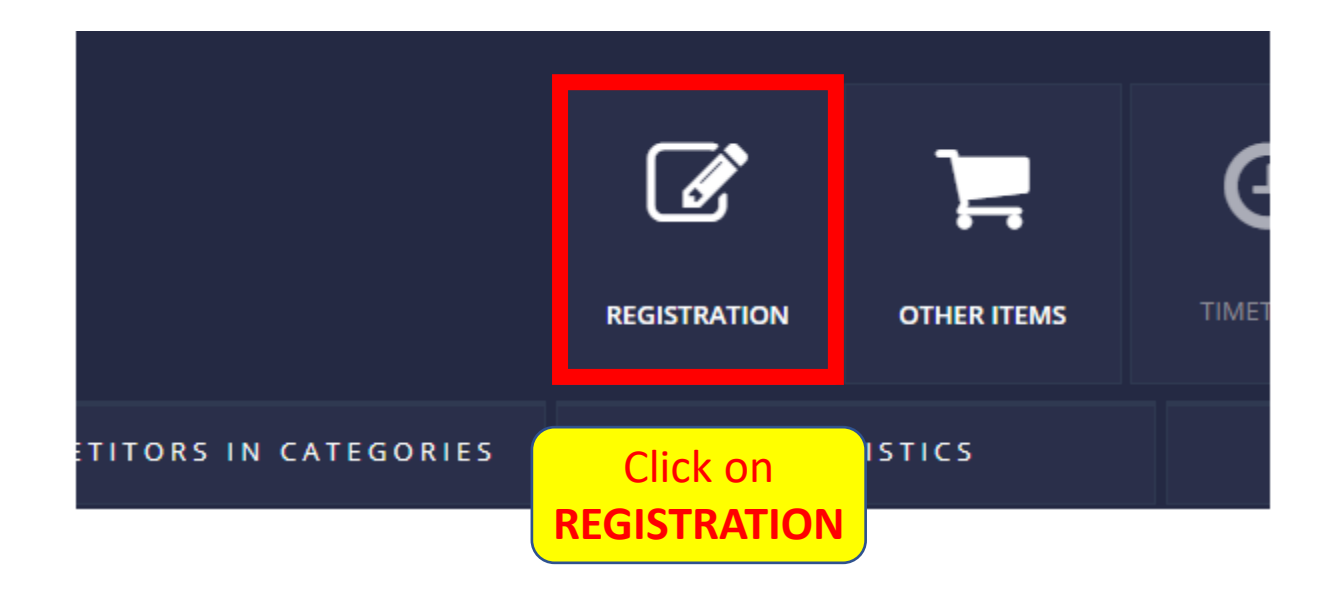

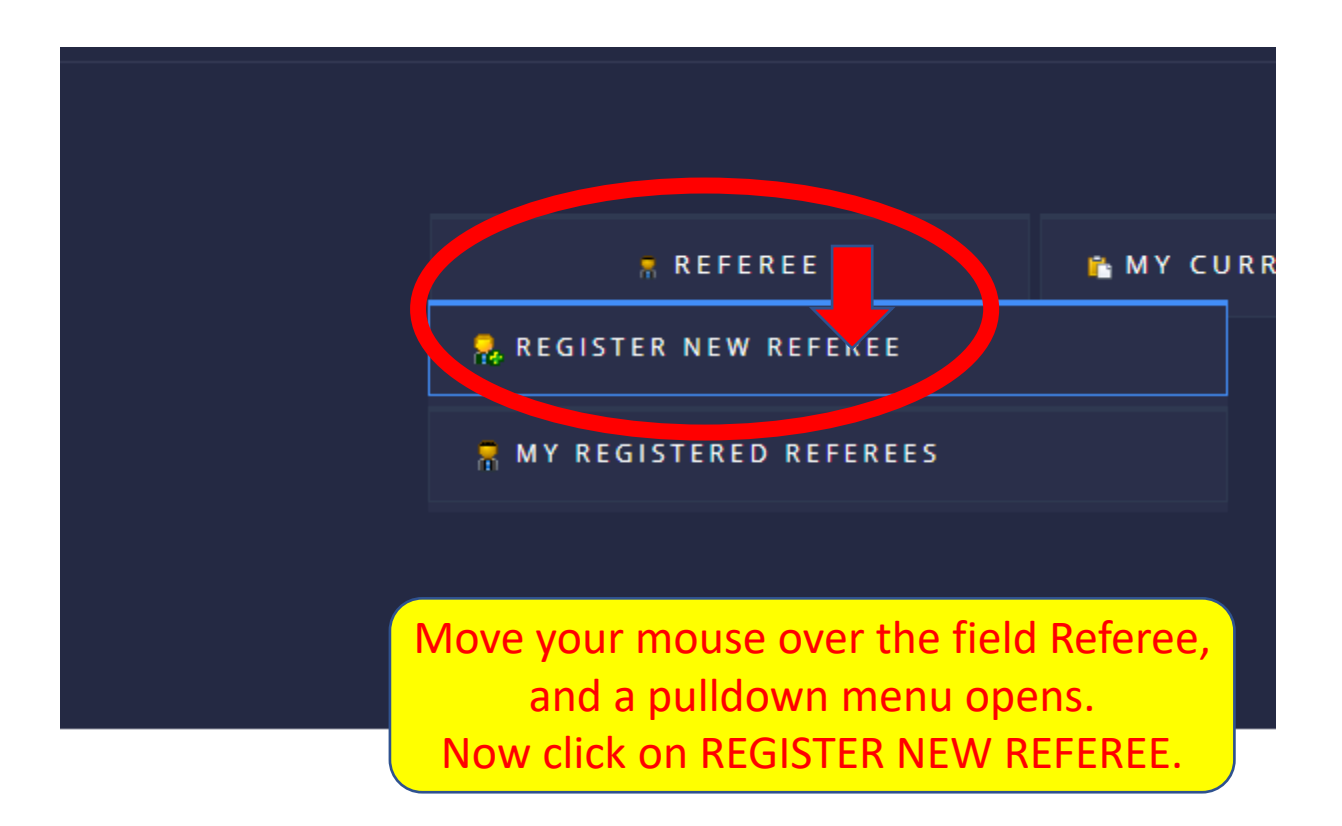

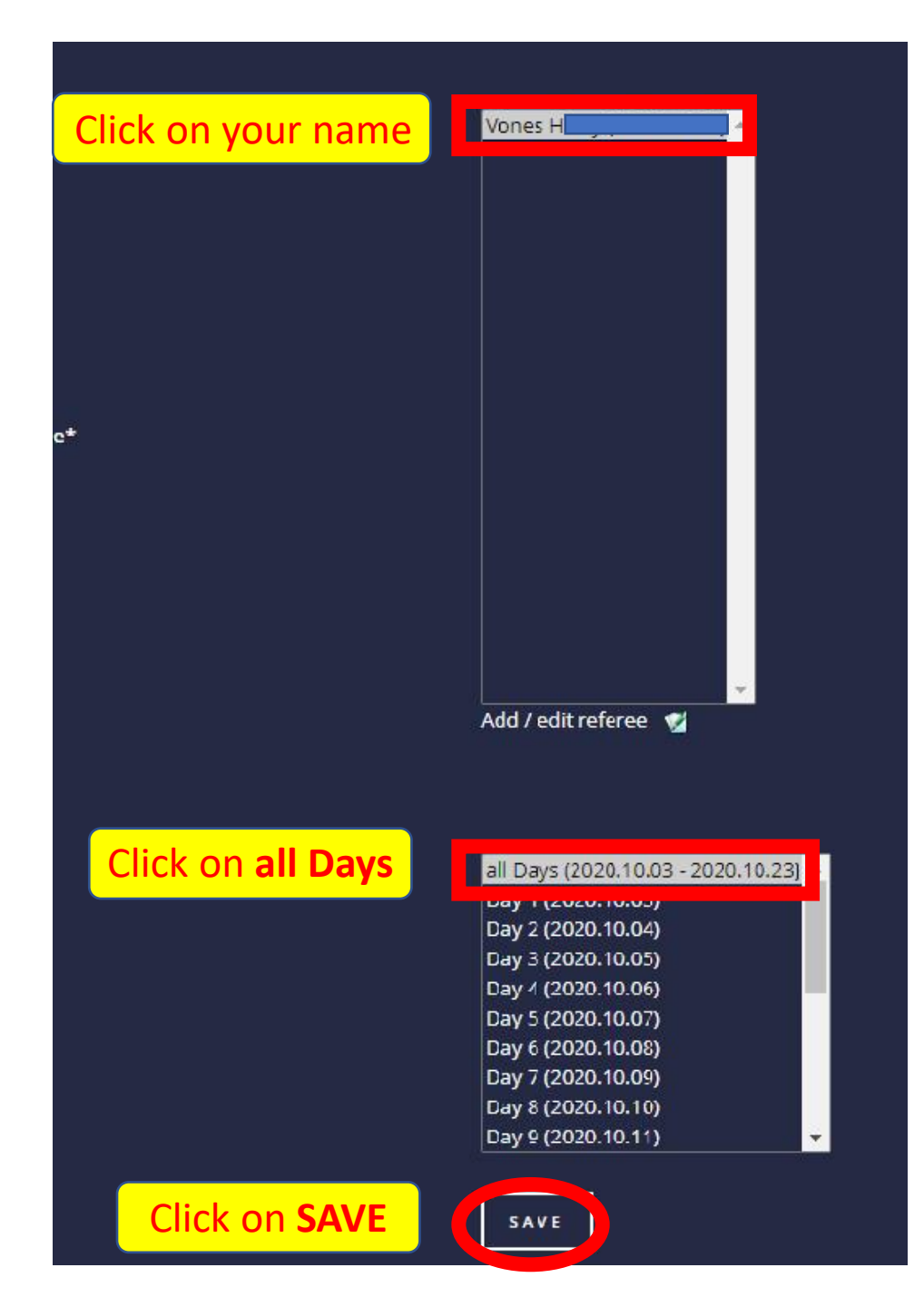